## NATIONAL APPRENTICESHIP TRAINING SCHEME PORTAL (NATS 2.0) - USER MANUAL

## 8. Record of Progress

Step 1: Login as an Establishment, Navigate to Apprenticeship Management Menu -> ROP -> Create ROP

| 🔀 Zimbra: Inbox (2) 🗙 🖉 National Apprent                                           | iceship Training 🗙   🥝 : National Apprentice                                           | ship Trainin 🗙 👩 :: National | l Apprenticeship Trainin 🗙 | +                                          | ~ - o x                               |  |  |
|------------------------------------------------------------------------------------|----------------------------------------------------------------------------------------|------------------------------|----------------------------|--------------------------------------------|---------------------------------------|--|--|
| ← → C ☆ A nats.education.gov.in/industry_m                                         | odule/company-dashboard.php                                                            |                              |                            |                                            | ie 🖈 📴 🔊 🖈 🗖 🥶 E                      |  |  |
| 😵 Sify 🔁 Zimbra: Compose 🚳 National Apprentic 🤶                                    | View Issues - Manti 🛞 View Patta / Chitta J.                                           | 🖪 Questions : Lok Sab        | Presentation Page          | 😵 https://imobilecric 🧟 National Apprentic |                                       |  |  |
| National Apprenticeshi<br>Instituted by Boards of Appren<br>Ministry of Education, | p Training Scheme (NA<br>ticeship Training / Practical Tr<br>Government of India       | TS)<br>aining                |                            |                                            |                                       |  |  |
| Dashboard Advertisement Management                                                 | Apprenticeship Management                                                              | Event Management             | Issue/Grievance            |                                            | BOARD OF APPRENTICESHIP TRAINING (SR) |  |  |
| Welcome, BOARD OF APF                                                              | Applicant Management<br>Contracts Management<br>Student List Yearly Requirement<br>ROP | NING (SR) !<br>Create ROP    | !                          |                                            | View Profile                          |  |  |
| Enrollment ID: STNCHC089151                                                        | Claim                                                                                  | View ROP                     |                            | Contact No.: 9884847327                    | Date of Registration: 16-08-2023      |  |  |
| Select Financial Year<br>2021-2022                                                 | COP Search<br>Issues/Grievances                                                        |                              |                            |                                            |                                       |  |  |
| Slots Notified<br>6<br>View Dotats                                                 |                                                                                        | Utilized<br>26               |                            | Contract Generated<br>4                    | Shortfall<br>2                        |  |  |
| Applied against advertisments<br>23                                                |                                                                                        | Shortlisted<br>0             |                            | Interview Calls<br>0                       | Selection Status<br>O                 |  |  |
| Applied against yearly requirements                                                |                                                                                        | Shortlisted                  |                            | Interview Calls                            | Selection Status                      |  |  |
| C Mostly sunny                                                                     |                                                                                        | Q Search                     |                            | 2 🐪 🛶 😆 🚺 💶 💽 🔟 💷 👘                        | ^ C ENG                               |  |  |

Step 2: Select the financial year and the month for which the ROP is going to be recorded and click "Submit"

| 🛐 Zimbra: Inbox (2) 🛛 🗙 🛛 🔊 National Apprenticeship Train                                                                                                    | ining 🗙 📔 🥶 :: National Apprenticeship Trainin 🗙 🛛 🤡 :: National App         | vrenticeship Trainin × +                                                        | ✓ - ○ ×                                                                              |
|----------------------------------------------------------------------------------------------------|------------------------------------------------------------------------------|---------------------------------------------------------------------------------|--------------------------------------------------------------------------------------|
| ← → ♂ ☆ 🔒 nats.education.gov.in/industry_module/ros                                                                                                    | p.php                                                                        |                                                                                 | 🖻 🖈 🕼 🔊 🕲 🕲                                                                          |
| 😵 Sify 🗾 Zimbra: Compose 🧑 National Apprentic 🞇 View Issue                                                                                                    | es - Manti 🚇 View Patta / Chitta J 🖪 Questions : Lok Sab 🌻 I                 | Presentation Page 📀 https://i.mobilecric 👰 National Apprentic                   |                                                                                      |
| National Apprenticeship Tra<br>Instituted by Boards of Apprenticeshi<br>Ministry of Education, Gover                                                                                                    | aining Scheme (NATS)<br>Ip Training / Practical Training<br>proment of India |                                                                                 |                                                                                      |
| Dashboard Advertisement Management Appre                                                                                                    | renticeship Management Event Management I                                    | ssue/Grievance                                                                  | BOARD OF APPRENTICESHIP TRAINING (SR)                                                |
| Encoling         Select Mon           2010/2011         JANUARY           2010/2013         JANUARY           2010/2013         JANUARY           2010/2013         January           2010/2015         January           2010/2015         January           2015/2015         January           2015/2015         January           2015/2016         January           2015/2016         January           2015/2016         January           2015/2016         January           2015/2017         January           2015/2016         January           2015/2017         January           2015/2016         January           2015/2017         January           2015/2017         January           2015/2017         January           2015/2017         January           2015/2017         January           2015/2017         January           2015/2017         January           2015/2017         January           2015/2017         January           2015/2017         January           2015/2017         January           2015/2017         Januar | nth<br>r V Sutent<br>Student Training Start Training End<br>Name             | From To Life Professional Number of Pair<br>Date Date Skills<br>No Record Found | Download Excel Tomplate<br>Stipend Paid per Stipend Paid Per Job<br>Day Month Action |
| Step 2<br>Bulk Excel Upload                                                                                                    |                                                                              |                                                                                 |                                                                                      |
|                                                                                                    | Co                                                                           | pyright © 2023. All rights reserved.                                            |                                                                                      |
| C 33°C<br>Mostly sunny                                                                                                    | Q Search                                                                     | E D C 🐂 🕹 😆 🛛 🗖 🧕 🖉 🐗                                                           | ∧ € <sup>ENG</sup> ♥ d≬ 10.38                                                        |

Step 3: Establishment can Record the progress of every apprentice each and every month. There are two methods to fill ROP,

- 1. ROP through portal: They can fill through the Portal
- 2. ROP through Excel upload: Excel upload, mostly preferred for bulk contracts.

**Method 1:** ROP through portal: To fill ROP of a particular apprentice, establishment has to select the month for which the record the progress is going to be captured. By selecting the month, after clicking the submit button, portal will list the apprentice details

| 👩 Zimbra:                                | inbox (2) ×                                       | national Apprenticeship T                                  | fraining 🗙 🛛 🞯 :: National Ap                               | prenticeship Trainin 🗙 📀 :         | National Apprenticeship Tra | inin × +                                      |                                          |                       |                                     | ~                                                             | - 0 ×                             |
|------------------------------------------|---------------------------------------------------|------------------------------------------------------------|-------------------------------------------------------------|------------------------------------|-----------------------------|-----------------------------------------------|------------------------------------------|-----------------------|-------------------------------------|---------------------------------------------------------------|-----------------------------------|
| $\leftrightarrow \rightarrow \mathbf{C}$ | C 🛆 🔒 nats.educatio                               | on.gov.in/industry_module/                                 | rop.php?fyear=2023-2024&r                                   | nonth=4                            | Cala . Descarbation D       | an a http://amabilani                         | <ul> <li>National Association</li> </ul> |                       | Ŀ                                   | * 🖻 🕼 🏷 🗯                                                     | 🕹 🛛 💮 i                           |
|                                          | National Ap<br>Instituted by Bo<br>Ministry of I  | prenticeship Tr<br>ards of Apprentices<br>Education, Gov   | raining Scheme<br>ship Training / Practi<br>ernment of Indi | (NATS)<br>cal Training             |                             | ge -                                          | с на пакона крренос                      |                       | 50400.05                            |                                                               |                                   |
| Dashbo                                   | ard Advertisemen                                  | it Management Ap                                           | prenticeship Manageme                                       | ent Event Manager                  | nent Issue/Griev            | ance                                          |                                          |                       | BOARD OF                            | APPRENTICESHIP 1                                              | TRAINING (SR)                     |
| ROF                                      | <b>)</b>                                          |                                                            |                                                             |                                    |                             |                                               |                                          |                       |                                     |                                                               |                                   |
| Finan<br>202                             | cial year<br>3-2024                               | Select M<br>MAY                                            | ionth                                                       | ✓ Submit                           |                             |                                               |                                          |                       |                                     |                                                               |                                   |
| ment Nun<br>356915020                    | Noter Student Name                                | 01-04-2023                                                 | Date Training End D                                         | ate From Date 01-04-2023           | To Date<br>30-04-2023       | Life Prof.<br>Skills Skill<br>Not<br>Valid No | essional Number of P<br>s<br>t Valid 30  | aid Days Stipend Paic | I per Day Stipend Paid Per<br>month | Job<br>Status         Action           Not<br>Valid         S | el Template<br>Submit             |
| Step 2<br>Bulk                           | Excel Upload                                      |                                                            |                                                             |                                    |                             |                                               |                                          |                       |                                     |                                                               |                                   |
|                                          |                                                   |                                                            |                                                             |                                    | Copyright © 2               | 2023. All rights reserve                      | ed.                                      |                       |                                     |                                                               |                                   |
| C 33°C                                   | 5110 DV                                           |                                                            |                                                             | Q Search                           |                             | 0 0 = 4                                       | e () 🖬 🔘                                 | <b>••</b>             |                                     | ∧                                                             | ♥ (10) 10:42<br>♥ (10) 21_00_2023 |
| mostry                                   | avenity                                           |                                                            |                                                             |                                    |                             |                                               |                                          | <del>.</del> .        |                                     |                                                               | 22-00-2023                        |
| Zimbra:                                  | inbox (2) ×                                       | National Apprenticeship T                                  | fraining 🗙   🥝 :: National Ap                               | prenticeship Trainin 🗙 🔇 :         | National Apprenticeship Tra | inin X +                                      |                                          |                       |                                     | ~                                                             | - 0 X                             |
| ← → C Ø Sify Z                           | Zimbra: Compose 🧑 Nati                            | on.gov.in/industry_module/i                                | 'rop-view.php?task=rop_inse<br>sues - Manti 🈩 View Patta /  | rted<br>Chitta J 🖪 Questions : Lok | Sab 🔹 Presentation Pa       | ige 📀 https://imobilecri                      | c 👰 National Apprentic                   |                       | Ŀ                                   | * 🖉 🚺 🐄                                                       | ± 🛛 💮 :                           |
|                                          | National App<br>Instituted by Bo<br>Ministry of E | prenticeship Tra<br>ards of Apprentices<br>Education, Gove | aining Scheme<br>hip Training / Practic<br>ernment of India | (NATS)<br>cal Training<br>a        |                             |                                               |                                          |                       |                                     |                                                               |                                   |
| Dashbo                                   | ard Advertisemen                                  | t Management Ap                                            | prenticeship Manageme                                       | ent Event Manager                  | nent Issue/Griev            | ance                                          |                                          |                       | BOARD OF A                          | PPRENTICESHIP TR                                              | AINING (SR)!                      |
| ROF                                      | <b>b</b>                                          |                                                            |                                                             |                                    |                             |                                               |                                          |                       |                                     |                                                               |                                   |
|                                          |                                                   |                                                            |                                                             |                                    |                             |                                               |                                          |                       |                                     | Create                                                        | ROP                               |
|                                          |                                                   |                                                            |                                                             |                                    |                             |                                               |                                          |                       |                                     |                                                               |                                   |
| Show 1                                   | 0 🗸 entries                                       |                                                            |                                                             |                                    |                             |                                               |                                          |                       |                                     | Search:                                                       |                                   |
| S.<br>No                                 | Requirement Id :                                  | Contract Number                                            | Enrollment<br>Number                                        | Student Name                       | Training Start<br>Date      | Training End<br>Date                          | From Date                                | : To Date             | : Life Skills :                     | Professional .<br>Skills                                      | Number o<br>Days                  |
| 1                                        | MRTNCH23080006                                    | CTNCHCGE230414                                             | SPYG56915020000                                             | RAJESH TEST                        | 01-04-2023                  | 31-03-2024                                    | 01-06-2023                               | 30-06-2023            | GOOD 🗸                              | GOOD 🗸                                                        | 30                                |
| 2                                        | MRTNCH23080006                                    | CTNCHCGE230414                                             | SPYG56915020000                                             | RAJESH TEST                        | 01-04-2023                  | 31-03-2024                                    | 01-05-2023                               | 31-05-2023            | SELECT VALUE 👻                      | SELECT VALUE V                                                | 31                                |
| 3                                        | MRTNCH23080006                                    | CTNCHCGE230414                                             | SPYG56915020000                                             | RAJESH TEST                        | 01-04-2023                  | 31-03-2024                                    | 01-04-2023                               | 30-04-2023            | SELECT VALUE V                      | SELECT VALUE V                                                | 30                                |
| 4                                        | MRTNCH23080005                                    | CTNCHCTE220114                                             | ATNCH4530618                                                | STUDENT TEST OF                    | 10-01-2023                  | 31-12-2023                                    | 01-06-2023                               | 30-06-2023            | AVERAGE 🗸                           | GOOD ¥                                                        | 30                                |
| 5                                        | MRTNCH23080005                                    | CTNCHCTE220114                                             | ATNCH4530618                                                | STUDENT TEST OF                    | 10-01-2023                  | 31-12-2023                                    | 01-07-2023                               | 31-07-2023            | SELECT VALUE 🖌                      | SELECT VALUE V                                                | 31                                |
| 6                                        | MRTNCH23080005                                    | CTNCHCTE220114                                             | ATNCH4530618                                                | STUDENT TEST OF                    | 10-01-2023                  | 31-12-2023                                    | 01-05-2023                               | 31-05-2023            | SELECT VALUE V                      | SELECT VALUE                                                  |                                   |
|                                          |                                                   |                                                            |                                                             |                                    |                             |                                               |                                          |                       |                                     |                                                               | 31                                |
| 7                                        | MRTNCH23080005                                    | CTNCHCTE220114                                             | ATNCH4530618                                                | STUDENT TEST OF                    | 10-01-2023                  | 31-12-2023                                    | 01-03-2023                               | 31-03-2023            | GOOD ¥                              | AVERAGE ¥                                                     | 31                                |

Please confirm the Number of Paid Days of the month and click submit. Similarly, repeat the same steps for Month 2 and Month 3. While recording the 3<sup>rd</sup> month, please enter the life skill and professional Skill values i.e. Good, Very Good and Average.

**Method 2: Excel upload:** For Bulk ROP, download the excel template from the button "Download Excel Template". Fill the ROP details in excel and click on "Bulk Excel Upload" to submit the ROP. Excel Upload: Downloaded excel will be pre-filled with students from the selected month and financialyear:

| Z Zimbra: Inbox                                                                                                    | 🗙   🚳 portz | al1.mhrdnats.gov.in/boat/gr | 🕆 🧭 :: National | Apprenticeship Trainin 🗙 | + |        |        |     |          |                                       |  |     | × -      | ο×                  |  |  |
|----------------------------------------------------------------------------------------------------|-------------|-----------------------------|-----------------|--------------------------|---|--------|--------|-----|----------|---------------------------------------|--|-----|----------|---------------------|--|--|
| 🗧 🔆 🗘 👔 e tatseducationgovin/industry_module/rep.php                                                                                                    |             |                             |                 |                          |   |        |        |     |          |                                       |  |     |          |                     |  |  |
| 😒 Shy 🛃 Zimbana Compose 🧑 National Apprentic 🕵 View Issues - Marsi 🏨 View Patta / Chita Ja. 🛐 Questiona Lob Sab 🍘 Presentation Page 🚳 https://mobilec.ic 🚳 National Apprentic |             |                             |                 |                          |   |        |        |     |          |                                       |  |     |          |                     |  |  |
| National Apprenticeshi<br>Instituted by Boards of Apprent<br>Ministry of Education, C                                                                                         |             |                             |                 |                          |   |        |        |     | ×        |                                       |  |     |          |                     |  |  |
| Dashboard Adve                                                                                                    |             | gement                      | Upload Bulk Stu | ident *                  |   |        |        |     |          | BOARD OF APPRENTICESHIP TRAINING (SR) |  |     |          |                     |  |  |
| ROP<br>Financial year<br>2010-2011                                                                                                    |             | Solc<br>JANUARY             | Upload Excel    | Subort                   |   |        |        |     |          |                                       |  |     |          |                     |  |  |
| S.No Requirement                                                                                                    |             |                             |                 |                          |   |        |        |     |          |                                       |  |     |          |                     |  |  |
|                                                                                                    |             |                             |                 |                          |   | No Rec | ord Eq | und |          |                                       |  |     |          |                     |  |  |
| 4                                                                                                    |             |                             |                 |                          |   |        |        |     |          |                                       |  |     |          |                     |  |  |
|                                                                                                    |             |                             |                 |                          |   |        |        |     |          |                                       |  |     |          |                     |  |  |
| Step 2<br>Bulk Excel Upload                                                                                                    |             |                             |                 |                          |   |        |        |     |          |                                       |  |     |          |                     |  |  |
|                                                                                                    |             |                             |                 |                          |   |        |        |     |          |                                       |  |     |          |                     |  |  |
| Copyrigin to 2023 Air ngilits reserved                                                                                                    |             |                             |                 |                          |   |        |        |     |          |                                       |  |     |          |                     |  |  |
| C 33°C<br>Mostly sunny                                                                                                    |             |                             |                 | Q Search                 | b |        | 0      | 34  | j () 🖬 ( | 0 🚥                                   |  | ^ @ | ENG ( d) | 16:20<br>21-08-2023 |  |  |
|                                                                                                    |             |                             |                 |                          |   |        |        |     |          |                                       |  |     |          |                     |  |  |

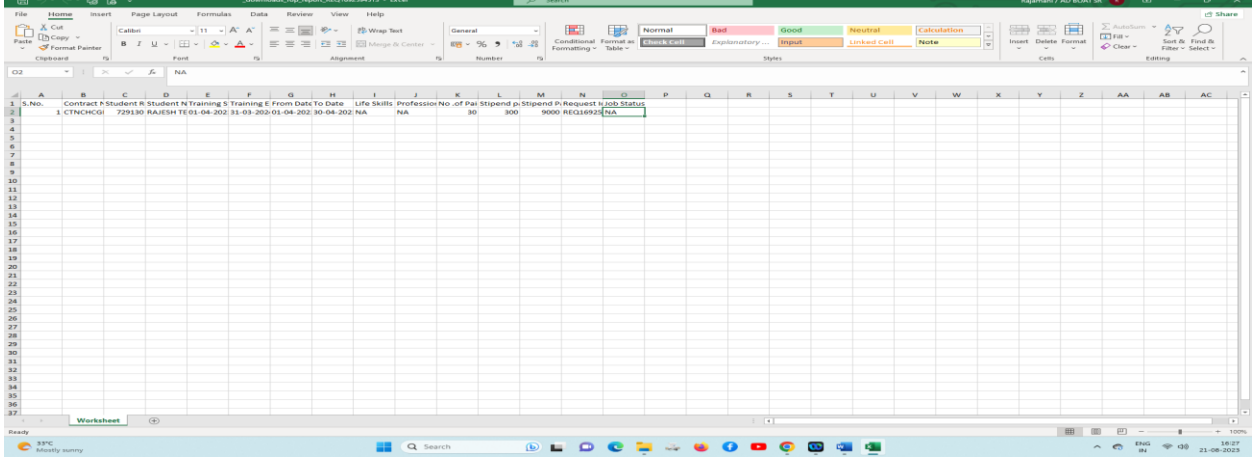

Step 4: Please repeat the same steps for all the 12 months / 4 Quarters for Generating the COP